## OKCOLLEGESTART.ORG

## **Career & Interest Assessments**

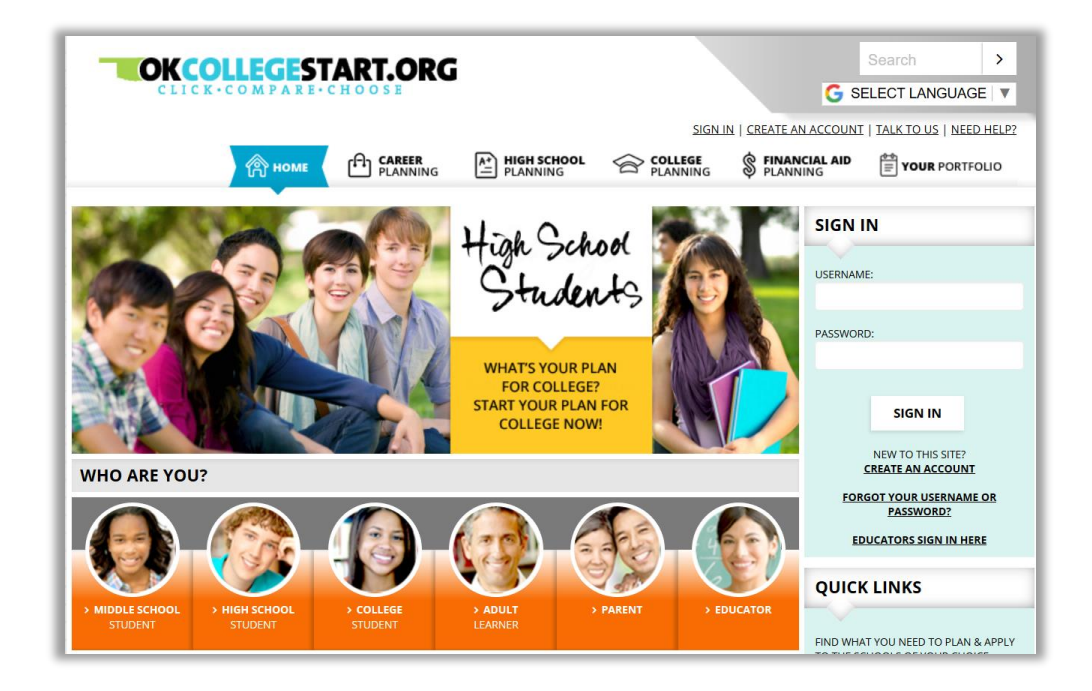

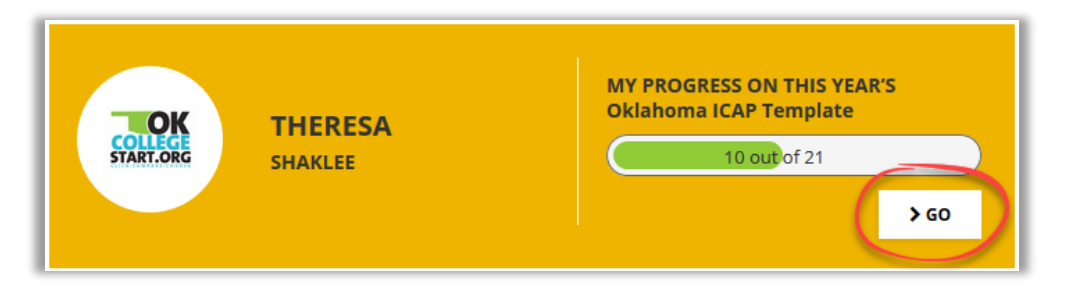

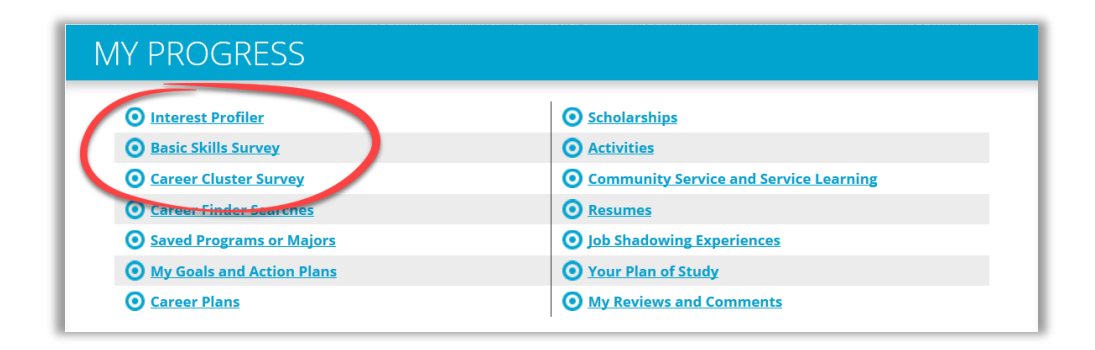

Log into your OKcollegestart.org account.

Click the **Go** button to open your ICAP.

Click on the Career & Interest Assessments that have been assigned. The names of these activities might vary by your district. You may be required to complete one or more:

- Interest Profiler
- Career Cluster Survey
- Basic Skills Survey
- Career Key
- Transferable Skills Survey
- Work Values Sorter

## Click Try the Interest Profiler / Career Cluster Survey / Basic Skills Survey / etc.

Click the Get Started

button.

| WORK INTEREST AREAS (FROM THE INTEREST PROFILER) |  |
|--------------------------------------------------|--|
| > TRY THE INTEREST PROFILER                      |  |
|                                                  |  |

## WORK VALUES SORTER

Follow the onscreen directions to complete the assessment.

|              | Theresa | MY PROGRESS ON THIS YEAR'S Oklahoma ICAP<br>Template                                 |
|--------------|---------|--------------------------------------------------------------------------------------|
| URLOAD PHOTO |         |                                                                                      |
|              |         |                                                                                      |
|              | 5       |                                                                                      |
|              | 5       |                                                                                      |
|              | 5       | Einancial Aid Plan for My Colleges Activities                                        |
| MY PROGRESS  | 5       | Financial Aid Plan for My Colleges Activities Community Service and Service Learning |

For technical assistance completing OKcollegestart activities, please contact Customer Support at <a href="mailto:support@xap.com">support@xap.com</a> or 800-468-6927.

Your ICAP list will immediately show that the activity has been completed. You'll notice the activity name has turned gray and your progress bar has increased.